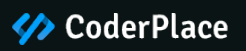

# **Electme - Best Premium Theme**

Theme Installation Guide

1. How to Install Theme

#### Method 1: Using Admin Panel

- Method 2: Via FTP Client
- 2. How to Activate Theme
- 3. Image Settings
- 4. Product Comments configuration
- 5. Features configuration
- 6. Blog configuration
- 7. Cookie configuration

#### **1. How To Install Theme**

Please, read the whole section, before attempting to install the theme.

A We recommended to always backup your system before making any upgrades or changes!

There are two methods for installing theme

## **Method 1: Using Admin Panel**

Log in to your site Prestashop Admin panel, **Go to Design > Theme & Logo.** Now click on **Add new theme** to add theme.

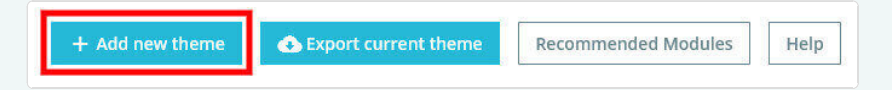

After that upload **PRS02045\_04\_Installer.zip** (Provided with theme package) in **IMPORT FROM YOUR COMPUTER** section as shown below and click on **Save** button.

| Zipfile | a                                                                  | 🖙 Add Nie |   |
|---------|--------------------------------------------------------------------|-----------|---|
|         | Browse your computer lifes and select the 2p file for your new the | ne.       |   |
|         |                                                                    |           |   |
|         |                                                                    |           |   |
|         |                                                                    |           | s |

# Method 2: Via FTP Client

Upload theme folders **img, modules** and **themes** provided in our theme folder **Prestashop Files\_v1.7.x** from appropriate FTP Client as shown below.

|                                                                                                    | Usemame:                                                                                                    | Password:                                | Port: Quickconnect * | ſ                                                                                                    |                                                                         |                                                                                        |                                                      |                                                  |
|----------------------------------------------------------------------------------------------------|----------------------------------------------------------------------------------------------------|------------------------------------------|----------------------|----------------------------------------------------------------------------------------------------|-------------------------------------------------------------------------|----------------------------------------------------------------------------------------|------------------------------------------------------|--------------------------------------------------|
| atus: E<br>mmand: E<br>isponse: P<br>mmand: E                                                                                                    | Sectory listing successful<br>Retrieving directory listing<br>dd 'V17'<br>New directory is: "/vac/www./html/PRSAF<br>6                                                                 | 20/PR5015/v17*                           |                      |                                                                                                    |                                                                         |                                                                                        |                                                      |                                                  |
| itus: L<br>itus: f                                                                                                    | usting directory /ver/www/html/PRSADD<br>Directory listing successful                                                                                                    | /PR5015/v17                              |                      |                                                                                                    |                                                                         |                                                                                        |                                                      |                                                  |
| cal site: C:\Userr                                                                                                    | s/user 1/Desktop/PRSADD015/Prestasho                                                                                                    | p Files_v1.7.x\                          |                      | Remote site: /var/www/html/PRSADD/PR                                                                                                    | S015/v17                                                                |                                                                                        |                                                      |                                                  |
|                                                                                                    | Construction     Construction     Construction     Construction     Construction     Construction     Construction     Construction     Construction     Construction     Construction |                                          | i<br>i               | <ul> <li>2. pdf</li> <li>3. pdf</li> <li>4. Brannes</li> <li>2. topic</li> <li>3. upload</li> <li>4. upload</li> <li>4. upload</li></ul> | n:<br>R                                                                 |                                                                                        |                                                      |                                                  |
| ianama *                                                                                                    | Filesize Filetype                                                                                                    | Last modified                            |                      | Filename                                                                                                    | Filesize Filetype                                                       | Last modified                                                                          | Permissions                                          | Owner/Gro.                                       |
| and the second second sec |                                                                                                    | 12/30/2016 12:57:2                       | Upload these Folders | Classes                                                                                                    | File folder<br>File folder                                              | 11/24/2016 2:2<br>11/24/2016 2:2<br>12/12/2016 3:4                                     | drwarwarwa<br>drwarwarwa<br>drwarwarwa               | root root<br>root root<br>root root              |
| -<br>ing<br>modules<br>themes                                                                                                    | File folder<br>File folder<br>File folder                                                                                                    | 12/30/2016 12:57:2<br>12/30/2016 12:57:2 | $\rightarrow$        | controllers<br>controllers<br>download                                                                                                    | File folder<br>File folder<br>File folder<br>File folder<br>File folder | 11/24/2016 2:2<br>11/24/2016 2:2<br>12/12/2016 3:4<br>12/12/2016 3:4<br>11/24/2016 2:2 | drwatwatwa<br>drwatwatwa<br>drwatwatwa<br>drwatwatwa | root root<br>root root<br>root root<br>root root |

#### **How To Activate Theme**

Now to activate theme on your site from admin panel, **Go to Design > Theme & Logo.** Select our theme **PRS02045\_04** by clicking on **Use this theme.** 

| Logo                                                                                                    |                                                                                                    |                                                                                                    |  |  |  |  |
|----------------------------------------------------------------------------------------------------|----------------------------------------------------------------------------------------------------|----------------------------------------------------------------------------------------------------|--|--|--|--|
| Header logo<br>Will apper on your main page. Recommended size for the default theme: height 40ps and with<br>200ps.                                                                                                    | Mail logo Invoice logo Witagear on email beaters. If undefined, the header logo will be used.          | Favicon It is the small icon that appears in browser fails, next to the site.                            |  |  |  |  |
| electme                                                                                                    | electme                                                                                                | 3                                                                                                    |  |  |  |  |
| Choose file(s) Browse                                                                                                    | Choose file(s) Browse<br>Warming. If no email logo is available, the main logo will be used increased. | Choose file(s) Brows @<br>Use our faulcon generator on Press(Ship Manketplace to boost your brand image) |  |  |  |  |
| My theme for Demo Store shop                                                                                                    |                                                                                                    | Save                                                                                                    |  |  |  |  |
| Wy theme for Guenes Store shop                                                                                                    |                                                                                                    |                                                                                                    |  |  |  |  |
| Angle Contract theme     Angle Contract theme     Angle Contract t | Class Version 2.0.6<br>Class Version 2.0.6                                                             |                                                                                                    |  |  |  |  |
| Configure your page layouts<br>Each page can use a different layout, choose it among the layouts bundled in your t                                                                                                    | berne.                                                                                                 | Choose layouts  O Reset to defaults                                                                      |  |  |  |  |

Our live demo uses the following image sizes for product in product information page. So it's suggested to edit a product image size parameters.

**Go to Design > Image Settings** and update image size for your store. Refer below screen shot for it.

|   | ID | Name 🖛 📥         | Width 🖛 🔺 | Height 🖛 📥 | Products | Categories | Brands | Suppliers | Stores |         |
|---|----|------------------|-----------|------------|----------|------------|--------|-----------|--------|---------|
|   |    |                  |           |            | · •      | · •        | · •    | · •       | - •    | Q       |
| ) | 1  | cart_default     | 80 px     | 80 px      | ~        | ×          | ×      | ×         | ×      | / Edit  |
| ) | 2  | small_default    | 80 px     | 80 px      | *        | ~          | ~      | ~         | ×      | de Edit |
| ) | 3  | medium_default   | 300 px    | 300 px     | ×        | ×          | ~      | ~         | ×      | / Edit  |
| ) | 4  | home_default     | 210 px    | 210 px     | ~        | ×          | ×      | ×         | ×      | 🖋 Edit  |
| ) | 5  | large_default    | 1000 px   | 1000 p.s   | 4        | ×          | ~      | ~         | ×      | / Edit  |
| ) | 6  | category_default | 300 px    | 300 px     | ×        | ~          | ×      | ×         | ×      | / Edit  |
| ) | 7  | stores_default   | 210 px    | 210 px     | ×        | ×          | ×      | ×         | ~      | de Edit |
|   | 8  | inner_default    | 196 px    | 196 px     | ~        | ×          | ×      | ×         | ×      | / Edit  |

#### **Product Comments Configuration**

**Go to Modules > Modules** click on upload a module at Top right corner. Upload **myprestacomments** module from theme package.

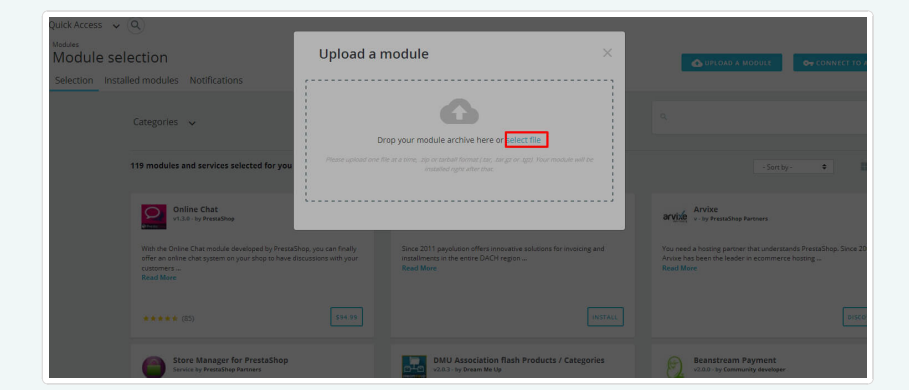

#### **CP Feature Module Configuration**

**Go to Modules > Modules** click on upload a module at Top right corner. Upload **stfeature** module from theme package.

| Quick Access 💊 🤇 |                                                                                                    |                                                                                                    |                                                                                                    |          |                                                                                                    |
|------------------|----------------------------------------------------------------------------------------------------|----------------------------------------------------------------------------------------------------|----------------------------------------------------------------------------------------------------|----------|----------------------------------------------------------------------------------------------------|
| Module sele      | ction                                                                                                    | Upload a m                                                                                                    | odule                                                                                                    | ×        | 💩 UPLOAD & MODULE 🛛 🗣 CONNECT TO P                                                                                              |
|                  | d modules Notifications                                                                                                    | 1                                                                                                    |                                                                                                    |          |                                                                                                    |
|                  | Categories 🗸                                                                                                    | Dro                                                                                                    | p your module archive here or relect file                                                                           |          | ٩                                                                                                    |
| 1                | 19 modules and services selected for you                                                                                        | Please upload one file at a time, ap or tarball format (ser, sin gr or .gg). Your module will be<br>installed right after that. |                                                                                                    | ll be    | - Sort by - 🗢                                                                                                    |
|                  | Online Chat<br>v1.3.0 - by PremaShop                                                                                            | ·                                                                                                    |                                                                                                    |          | Arvixe<br>arvixe<br>v - by Prestablap Partners                                                                                  |
|                  | With the Online Chat module developed by Pressa<br>offer an online chat system on your shop to have d<br>customers<br>Read More | hop, you can finally<br>iscussions with your                                                                                    | Since 2011 payolution offers innovative solutions for invol-<br>installments in the entire DACH region<br>Read More | ting and | You need a bosting partner that understands PrestaShop. Since 20<br>Aniue has been the leader in ecommerce hosting<br>Read Mare |
|                  |                                                                                                    |                                                                                                    |                                                                                                    |          | DISC                                                                                                    |
|                  | Store Manager for PrestaShop<br>Service by PrestaShip Partners                                                                  |                                                                                                    | DMU Association flash Products / Cate                                                                               | gories   | Beanstream Payment<br>v2.0.0-by Community developer                                                                             |

### **Blog Module Configuration**

**Go to Modules > Modules** click on upload a module at Top right corner. Upload **ets\_blog** module from theme package.

| Quick Access 🛛 🗸  | 9                                                                                                    |                                         |                                                                                                    |    |                                                                                                    |
|-------------------|----------------------------------------------------------------------------------------------------|-----------------------------------------|----------------------------------------------------------------------------------------------------|----|----------------------------------------------------------------------------------------------------|
| Module sele       | ection                                                                                                    | Upload a m                              | odule                                                                                                    | ×  | 💩 UPLOAD & MODULE 🛛 😽 CONNECT TO /                                                                                              |
| Selection Install | led modules Notifications                                                                                                    |                                         |                                                                                                    | -1 |                                                                                                    |
|                   | Categories 🗸                                                                                                    |                                         | 6                                                                                                    |    |                                                                                                    |
|                   |                                                                                                    | DFU<br>Please upload one file           | p your module archive riere or science inter-                                                                              |    |                                                                                                    |
|                   | 119 modules and services selected for you                                                                                               |                                         |                                                                                                    |    | - Sort by - 🗢                                                                                                    |
|                   | Online Chat<br>v1.3.0 - by PrestaShop                                                                                                   |                                         |                                                                                                    |    | arvixe                                                                                                    |
|                   | With the Online Chat module developed by PrestaShop<br>offer an online chat system on your shop to have discu<br>customers<br>Read More | a, you can finally<br>issions with your | Since 2011 payolution offers innovative solutions for invoicing and<br>installments in the entire DACH region<br>Read More |    | You need a hosting partner that understands PrestaShop. Since 20<br>Answe has been the leader in ecommerce hosting<br>Read More |
|                   |                                                                                                    |                                         |                                                                                                    |    |                                                                                                    |
|                   | Store Manager for PrestaShop<br>Service by PrestaShip Partners                                                                          |                                         | DMU Association flash Products / Categorie:<br>v20.3 - by Dream Ne Up                                                      | 5  | Beanstream Payment<br>v2.0.0 - by Community developer                                                                           |

Edit default setting from **Backoffice > Simple Blog** 

| ≪<br>≁ Dechboard                                        | Antonianeuros Rechatave<br>Dashboard  |                                                                                                    |             |                                                                                          |                                                                                                    |                                      |         | <b>г</b><br>Нер |
|---------------------------------------------------------|---------------------------------------|----------------------------------------------------------------------------------------------------|-------------|------------------------------------------------------------------------------------------|----------------------------------------------------------------------------------------------------|--------------------------------------|---------|-----------------|
| stut.                                                   | Child There are used in that is basis |                                                                                                    |             |                                                                                          |                                                                                                    |                                      |         |                 |
| 🖶 Catalog                                               | ELOBAL CONFIG                         |                                                                                                    |             | QUIKIK 100LS                                                                             |                                                                                                    |                                      |         |                 |
| Customers     Customer Service                          | ODEDLI STING                          | ander Johnsansteine                                                                                |             |                                                                                          |                                                                                                    |                                      |         |                 |
| 21 Stats                                                | Thurse - Template                     | defad:                                                                                             |             | Convents                                                                                 | The consideration of the second second secon | Sec.                                 | THE PER |                 |
| IMPROVE                                                 | * Root Link Title                     | Blog                                                                                               | - 09k       |                                                                                          |                                                                                                    |                                      |         |                 |
| A Nodules                                               |                                       | RoleLeit Tale for Big foos Link, Exemple Aspall@createRidgr                                        |             | CENTREPOR                                                                                |                                                                                                    |                                      |         |                 |
| 🖵 Desgi                                                 | Friedly (B)                           | Indude ID ×                                                                                        |             | Section                                                                                  |                                                                                                    |                                      |         |                 |
| 🗭 Shipping                                              |                                       |                                                                                                    |             | 7                                                                                        | Categories<br>3                                                                                                    |                                      | O       |                 |
| E Payment                                               | * Raphini                             | teag                                                                                               | 40 <b>*</b> |                                                                                          |                                                                                                    |                                      |         |                 |
| International                                           |                                       | Eservizi Atoministrativativativati Stagiltevi                                                      |             |                                                                                          |                                                                                                    |                                      |         |                 |
| Templeternela Wahlist<br>Samp:Compare<br>★ Nanagovierit | Meta Title                            | Bag                                                                                                | 160 V       | MODULES                                                                                  |                                                                                                    |                                      |         |                 |
| Pc Blog Managemiers                                     |                                       | Digilop browns othe on frontpage blag                                                              |             | THEFT COMPANY                                                                            | T HOTST VIEWED                                                                                                    |                                      |         |                 |
| Ring Distributed<br>Categories Management               | Meta description                      |                                                                                                    | en •        | <ul> <li>As risus pressure</li> <li>Units pressure a</li> <li>Ipsam canada in</li> </ul> | i unia sonor mesut kingda - Alex 58<br>Is maune serves Sanchar al ale Vesta<br>aabuum al mandum Voamaz - Alex 3                                                                                                    | ukam - Max 47<br>7                   |         |                 |
| Comment Nanagement                                      | Mata keywords                         | wid us;                                                                                            | en *        | Turpis as enite     Unio produm e                                                        | ol pa nei elle deveno panta ac apittavica<br>In mounts consus Carabitan et elle Vesita                                                                                                    | elsen - Hitte 25<br>elsen - Hitte 30 |         |                 |
| Ps Blog Configuration                                   |                                       | loadd characterir synfij<br>To and "tags" clubic the field, write sametrong and then point "beam." |             | Morbi condition     Multime ultamos                                                      | toom makeda Nam arim sela sadaka<br>nger rod guisa nam midesia - Ana M                                                                                                    | office 27                            |         |                 |
| CONREURS                                                |                                       |                                                                                                    |             |                                                                                          |                                                                                                    |                                      |         |                 |
| 🔅 Shap Parameters                                       | Salver                                |                                                                                                    |             |                                                                                          |                                                                                                    |                                      |         |                 |
| Advenced Perameters                                     |                                       |                                                                                                    |             |                                                                                          |                                                                                                    |                                      |         |                 |

## **Cookie Module Configuration**

**Go to Modules > Modules** click on upload a module at Top right corner. Upload **cpcookie** module from theme package.

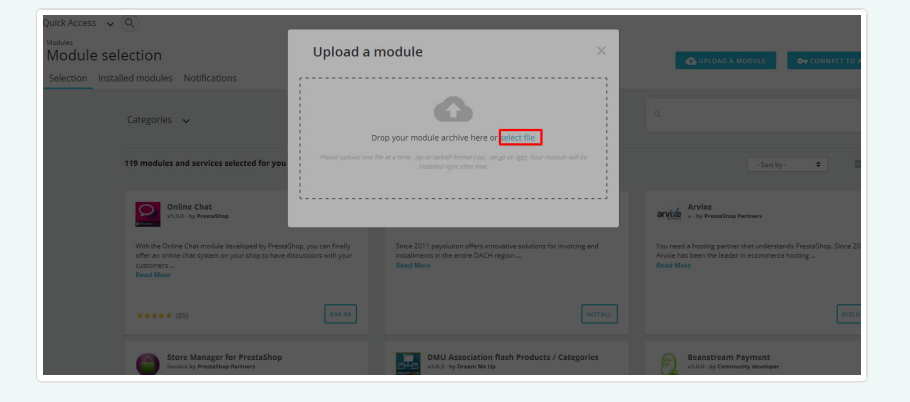